## DO VIRTUALLY ANYTHING FOR YOUR HEALTH

## How to complete two-step verification setup using the LiveWell app

Log into **LiveWell.** On the Verify Your Information page, follow the instructions and fill out any required information. Tap **Continue.** Note: If you already have a LiveWell account, make sure your information is up to date. Next, choose to receive your one-time use security code via email or text message.
Note: Receiving your code via text message is often the faster option.

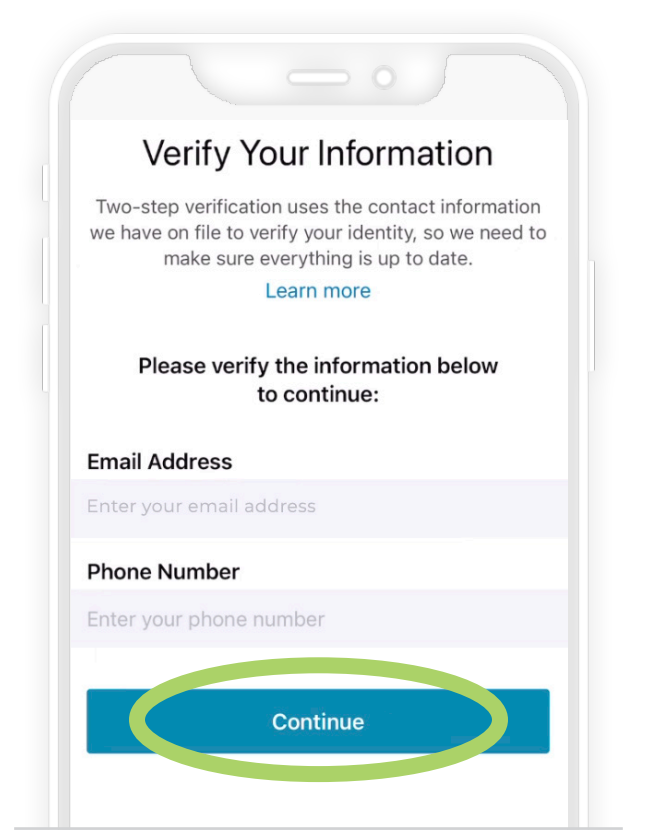

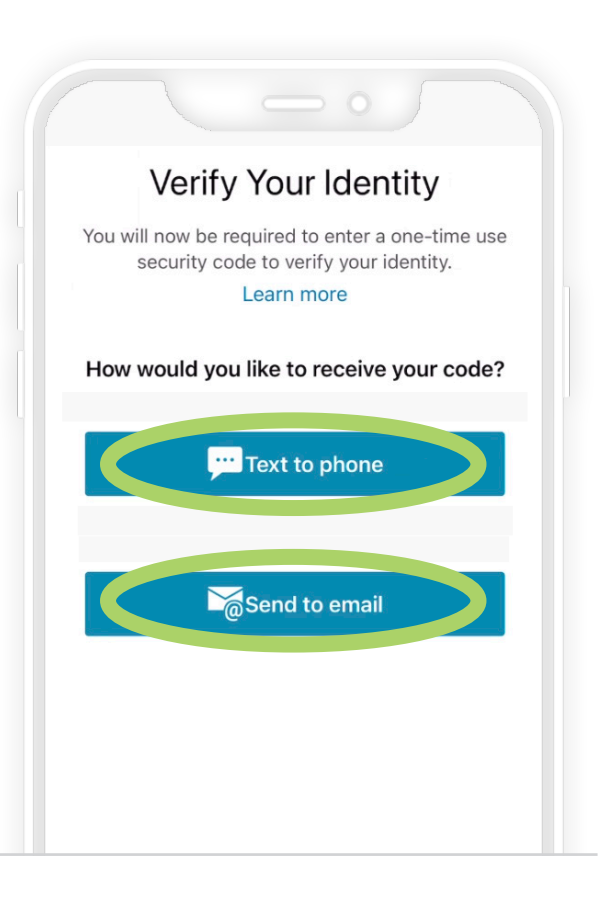

messages again. You can also try receiving your code via the other verification method instead.

3

<section-header><section-header><section-header><section-header><text><text><text><text>

X2020052q Brand (3/24) ©AAH

Live Well

Meditation exercises

eWell

## To learn more, visit aah.org/livewell/faq

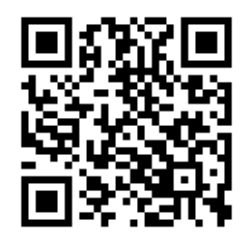

LiveWell Support Team: 855-624-9366

## Advocate Health Care Solution Aurora Health Care